ワンタイムパスワード(トークン)の利用方法

### 1. 都度振込

| 振込              | 人內容確認                                     |                      |                                     |                 |                                    | 振辺                     | 人指定日             | ・振込先・                     | 金額           | 領等を入力後の確                                                                                           | 在認画面                 |
|-----------------|-------------------------------------------|----------------------|-------------------------------------|-----------------|------------------------------------|------------------------|------------------|---------------------------|--------------|----------------------------------------------------------------------------------------------------|----------------------|
| 出               | 金元情報                                      |                      |                                     |                 |                                    | にま                     | <b>さいて</b> 、     | ワンタイム                     | 、パフ          | スワードで認証し                                                                                           | 、資金                  |
| ÷               | :t⊐−ド                                     | 9990000              | 001                                 | 企業名<br>(振込依頼人名) | 30 <b>7</b> 00395*                 | 移重                     | めを実施             | してくださ                     | <u>د ۱</u> ک | ,                                                                                                  |                      |
|                 | 卫座情報                                      | 999 U.A.             | さん支店 普通 0000001                     |                 |                                    |                        |                  |                           | -            |                                                                                                    |                      |
| 振               | 込指定日等                                     |                      |                                     |                 |                                    |                        |                  |                           |              |                                                                                                    |                      |
| 振               | 設備定日                                      |                      | 当日扱い                                |                 |                                    | _                      |                  |                           |              |                                                                                                    |                      |
| ×               | (七情報                                      |                      |                                     |                 |                                    |                        |                  |                           |              |                                                                                                    |                      |
| 振               | 込先情報 🛙                                    |                      |                                     |                 |                                    |                        |                  |                           |              |                                                                                                    |                      |
| 金               | 離機開名                                      |                      | しんさん金庫                              |                 |                                    |                        |                  |                           |              |                                                                                                    |                      |
| 支               | 结名                                        |                      | しんきん支店                              |                 |                                    |                        |                  |                           |              |                                                                                                    |                      |
| 振               | <u>税入先科目</u>                              |                      | 普通                                  |                 |                                    | _                      |                  |                           |              |                                                                                                    |                      |
| 振               | 12先口座番号                                   |                      | 1000001                             |                 |                                    |                        |                  |                           |              |                                                                                                    |                      |
| ÷               | 微人名(カナ)                                   |                      | \$3\$38977                          |                 |                                    | _                      |                  |                           |              |                                                                                                    |                      |
| EC              | DI情報                                      |                      |                                     |                 |                                    |                        |                  |                           |              |                                                                                                    |                      |
| Ż               | 私金額                                       | 必須                   |                                     |                 | 1,110 円                            |                        |                  |                           |              |                                                                                                    |                      |
| 先               | 法方負担手数料                                   | 必須                   |                                     |                 | 修正                                 |                        |                  |                           |              |                                                                                                    |                      |
| 56              | 記念額                                       | 必須                   |                                     |                 | 1,000 円                            |                        |                  |                           |              |                                                                                                    |                      |
| 手               | 数料                                        | 必須                   |                                     |                 | 110 円                              | _                      |                  |                           |              |                                                                                                    |                      |
|                 |                                           |                      |                                     | 羅<br>単 税<br>一 支 | 総金額 :<br>数料金額 :<br>込料 :<br>私合計金額 : | 000F9<br>10F9<br>000F9 |                  |                           | ſ            | ワンタイムパスワー<br>①「3」ボタンを押下                                                                            | ۲<br>-               |
| 9<br>R 1:0<br>2 | ンタイムパスワ-<br>の内容を確認のうえ、トークンに<br>コンタイムパスワード | ードの.<br>法示されてい<br>必須 | 入力 <sup>②</sup><br>いる半角数字を入力してください。 |                 | +                                  |                        |                  | WHACE to FACE             | 3            | <ul> <li>②振込先の口座番号</li> <li>力後、「OK」ボタン</li> <li>下</li> <li>③表示された6桁の</li> <li>をパスワード入力欄</li> </ul> | を入<br>を押<br>数字<br>に入 |
|                 |                                           |                      | 900<br>c (20                        | 8               |                                    |                        | 1<br>4<br>7<br>8 | 2 3<br>5 6<br>8 9<br>0 0K | 1            | <u>カする。</u>                                                                                        | ]                    |

# 2. 総合振込、給与·賞与振込

| 振込データ確認                  | 2                                                            |                               |      |                                            |                                                           | ┃ 振込指定日・振込先・金額等を入力後の確認画面        |
|--------------------------|--------------------------------------------------------------|-------------------------------|------|--------------------------------------------|-----------------------------------------------------------|---------------------------------|
| 出金元情報                    |                                                              |                               |      |                                            |                                                           | にわいて ロンタイノパフロードで認証し 生           |
| 会社コード 9                  | 9990000001                                                   |                               | 企業名  | 30405395*                                  |                                                           |                                 |
|                          |                                                              |                               |      |                                            |                                                           | データの登録を行ってください。                 |
| L1021H4X 9               | 557 UNENXE 8                                                 | 2000001                       |      |                                            |                                                           |                                 |
| 振込情報                     |                                                              |                               |      |                                            |                                                           |                                 |
| 振込指定日                    |                                                              | 10月05日                        |      |                                            |                                                           |                                 |
| 超达相同                     |                                                              | 給与振込                          |      |                                            |                                                           |                                 |
| メモ情報                     |                                                              |                               |      |                                            |                                                           |                                 |
|                          | <b>込先情報)</b>                                                 | 御してください。                      |      |                                            |                                                           |                                 |
| 明細語号 修                   |                                                              | (中してくたさい)<br>受取人口座情報(金融機関・支店) | ・口座) | 振込金額                                       |                                                           |                                 |
| グループ番号:名前                |                                                              | 受取人名(カナ・漢字)                   |      | 支払金額                                       | 手数料                                                       |                                 |
| 000000001                | Uんさん会<br>しんさん支」<br>普通 10000                                  | 電<br>店<br>201                 |      | 1,000円                                     |                                                           |                                 |
| 000:設定しない                | 504059572<br>しんきん商                                           | 8                             |      | 1,110円                                     | 11019                                                     |                                 |
| 000000002                | Uんきん会<br>1,000<br>しんきん支<br>普通 10000                          | 上庫<br>気息<br>0002              |      | 1,000円                                     | 110円                                                      |                                 |
| 000:1828としたとい            | ジキンショウテン<br>しんさん商                                            | ß                             |      | 1,110円                                     |                                                           |                                 |
| 000000003                | Uんさん会<br>しんさん支<br>普通 10000                                   | と準<br>を店<br>3003              |      | 1,000円                                     | 110円                                                      |                                 |
| 000:設定しない<br>しんさん        |                                                              | ŝ                             |      | 1,110円                                     |                                                           |                                 |
| 000000004                | Uんさん会<br>しんさん支<br>普通 10000                                   | 2庫<br>2回<br>2004              |      | 1,000円                                     | 110円                                                      |                                 |
| 000:設定しない                | 50キン5±0552<br>しんさん商                                          | 2<br>題店                       |      | 1,110円                                     |                                                           |                                 |
| 000000005                | Uんさん会<br>しんさん支<br>普通 10000                                   | 全庫<br>え店<br>2005              |      | 1,000円                                     | 110円                                                      |                                 |
| 000:設定しない                | 000:設定しない 32キン31052<br>しんさん間店                                |                               |      | 1,110円                                     |                                                           |                                 |
|                          |                                                              |                               |      | 版认合計金額 :<br>手数并合計金額 :<br>持込料 :<br>支払合計金額 : | 1から5年/5年<br>合計件数:5年<br>5,000円<br>550円<br>1,000円<br>6,550円 |                                 |
| リンタイムパン                  | スワードの                                                        | 入力 😡                          |      |                                            |                                                           | ワンタイムパスワード                      |
| 以上の内容を確認のうえ、ト            | ークンに表示されてい                                                   | いる半角数字を入力してください。              |      |                                            |                                                           |                                 |
| ワンタイムバスワード               | 必須                                                           |                               |      |                                            |                                                           |                                 |
|                          |                                                              |                               |      |                                            |                                                           | PD Face to Face     C たっかった パフロ |
|                          | ワンタイムパスワード                                                   |                               |      |                                            |                                                           | 6桁の数子をパスワー                      |
| XXX XXX<br>©Face to Face | トークンに表示され:<br>6桁の数字をパスワー<br>入力欄に入力して                         | <i>π</i> - κ                  |      |                                            |                                                           |                                 |
|                          | ください                                                         |                               |      |                                            |                                                           |                                 |
| 7 8 9                    | ※回じバスワードは連続し<br>使用できませんので、新<br>バスワードを使用くださ<br>新たカバスワードは1.5f  | て<br>たな<br>い                  |      |                                            |                                                           | 4 押す 8                          |
|                          | してから「①」ボタンを<br>ことで表示されます<br>(新たなバスワードの表示)<br>15 和~30 MGE ジャー | 押す<br>形には、<br>ます)             |      |                                            |                                                           | 7 8 9                           |
|                          | 13.0~ 30.042.0.09                                            | #7/                           |      |                                            |                                                           |                                 |
|                          |                                                              | <b>.</b>                      | ₩ >  |                                            |                                                           |                                 |
|                          |                                                              | ¢ . 5                         | 5    |                                            |                                                           |                                 |
|                          |                                                              |                               |      |                                            |                                                           |                                 |

#### 3. 外部ファイル持込

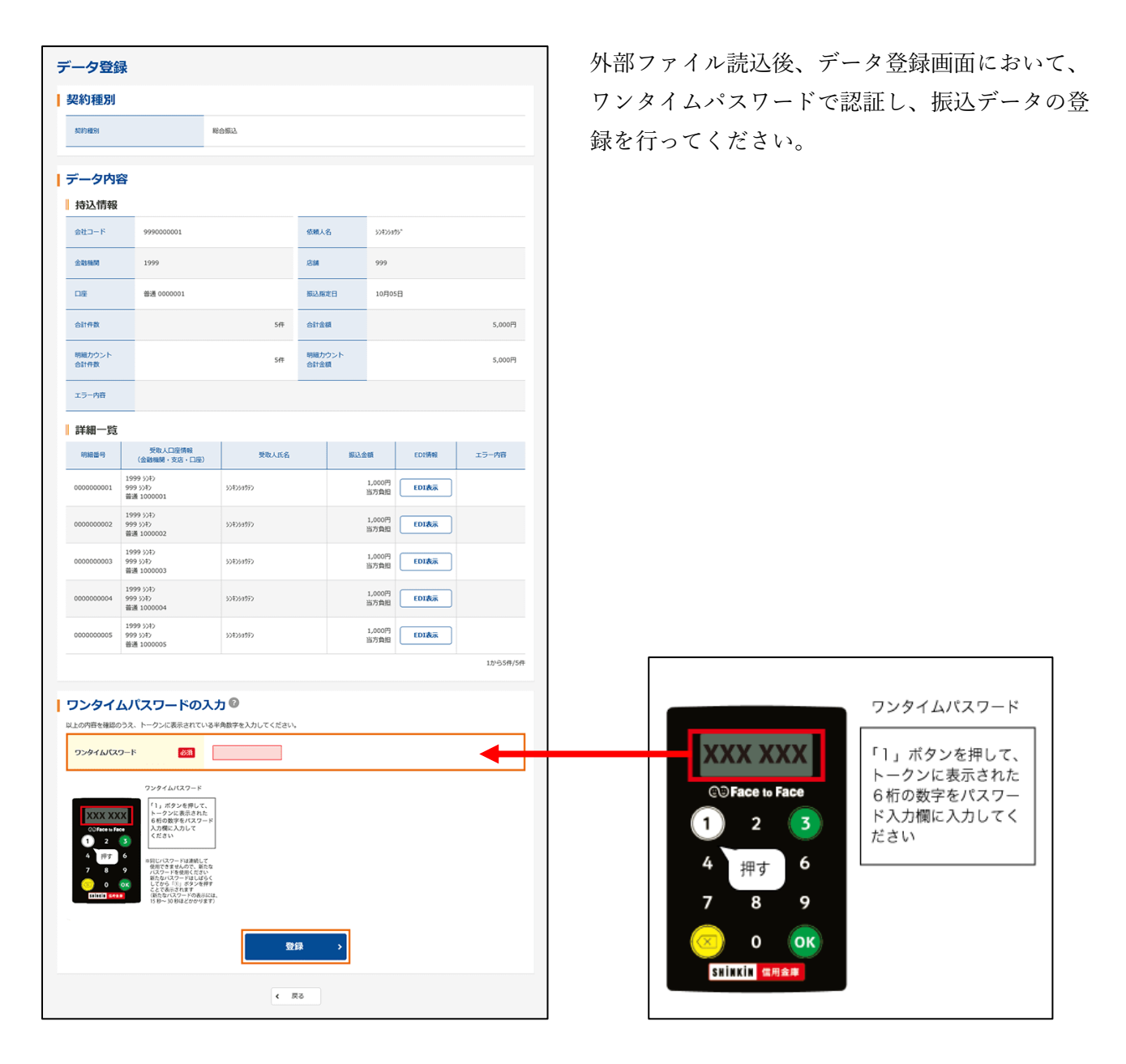

### 4. WEB承認

| 承認待データ                                                                                                    |                                                                                                    |                                                                                                    |                            |                         |             |                         |          | 承認待ち振込データを選択後、確認画面において、                                                                                                    |
|----------------------------------------------------------------------------------------------------|----------------------------------------------------------------------------------------------------|----------------------------------------------------------------------------------------------------|----------------------------|-------------------------|-------------|-------------------------|----------|----------------------------------------------------------------------------------------------------|
| 口座情報                                                                                                    |                                                                                                    |                                                                                                    |                            |                         |             |                         |          | ワンタイムパスワードで認証し、振込データの承                                                                                                    |
| 会社コード                                                                                                    | 999000001 企業名 >>#>>#>>                                                                                                    |                                                                                                    |                            |                         |             |                         |          | 初ちに マノビナい                                                                                                    |
| 口座傍報                                                                                                    | 999 しんさん支店 普                                                                                                    | 送通 0000001                                                                                                    |                            |                         |             |                         |          | 認を打つてください。                                                                                                    |
| 承認対象一調                                                                                                    | 笔(為替振込)                                                                                                    |                                                                                                    |                            |                         |             |                         |          |                                                                                                    |
| メモ情報                                                                                                    | 振込指定日                                                                                                    | 形態                                                                                                    | 仟数                         | 振込合計金額<br>支払合計金額        | 手数料<br>合計金額 | WEB通番                   | エラー内容    |                                                                                                    |
|                                                                                                    | 2020/10/05                                                                                                    | WEB                                                                                                    | 5/∓                        | 5,000円                  | 550円        | 999000001-2<br>00930001 |          |                                                                                                    |
|                                                                                                    | 2020/10/05                                                                                                    | WEB                                                                                                    | Sft                        | 5,000円                  | 550円        | 999000001-2<br>00930002 |          |                                                                                                    |
|                                                                                                    | 2020/10/05                                                                                                    | WEB                                                                                                    | SfP                        | 5,000円                  | 550円        | 999000001-2<br>00930003 |          |                                                                                                    |
|                                                                                                    | 2020/10/05                                                                                                    | WEB                                                                                                    | 5作                         | 5,000円                  | 550円        | 999000001-2<br>00930004 |          |                                                                                                    |
|                                                                                                    | 2020/10/05                                                                                                    | WEB                                                                                                    | 5/1                        | 5,000円<br>6,550円        | 550円        | 999000001-2<br>00930005 |          |                                                                                                    |
|                                                                                                    |                                                                                                    |                                                                                                    |                            | 6,550                   |             |                         | 1から5件/5件 |                                                                                                    |
| リンタイム以           以上の内田を建築のえる           ワンタイムパスワート           ソンタイムパスワート           ジンタイムパスワート           ジンタインパスリンタイン           ジンタインパスリンタイン           ジンタイン           ジンタイン           ジンタイン           ジンタイン           ジンタイン           ジンタイン           ジンタイン           ジンタイン           ジンタイン           ジンタイン           ジンタイン           ジンタイン           ジンタイン           ジンタイン           ジンタイン           ジンタイン           ジンター           ジンター           ジンター           ジンター           ジンター | は、アウードの<br>、 トークンに表示れて<br>、 クロ<br>コングクムがフォート<br>、 クロ<br>コングクムがフォート<br>、 クロ<br>コングクムがフォート<br>、 クロ<br>コングクムがフォート<br>、 日本<br>、 クロ<br>コングクムがフォート<br>、 日本<br>、 クロ<br>コングクムがフォート<br>、 日本<br>、 アングムがつきまた。<br>、 日本<br>、 アングムがつきまた。<br>、 日本<br>、 アングムがつきまた。<br>、 日本<br>、 アングムがつきまた。<br>、 日本<br>、 アングムがつきまた。<br>、 日本<br>、 アングムがつきまた。<br>、 日本<br>、 アングムが、<br>、 日本<br>、 日本<br>、 | スカ ②<br>いる半角数学<br>ている半角数学<br>してなた<br>で、<br>た<br>、<br>してない<br>の<br>、<br>、<br>してない<br>の<br>、<br>、<br>して、<br>、<br>、<br>、<br>、<br>、<br>、<br>、<br>、<br>、<br>、<br>、<br>、<br>、<br>、<br>、<br>、 | )<br>*&\JbUT <e<br></e<br> | æv.<br>▶<br><b>承認</b> → |             |                         | •        | COFace to Face       1       2       3         4       押す       6         7       8       9         〇       〇       〇         ७       〇       〇         ७       〇       〇         ७       〇       〇         ७       〇       〇         ७       〇       〇 |
|                                                                                                    |                                                                                                    |                                                                                                    | د                          | 反る                      |             |                         |          |                                                                                                    |

## 5. 収納サービス

| 税金・各種料金の払込み                                |                                           |         |            | 払込情 | 報の入力、             | 支払い              | 口座の選択後、確認画面                |
|--------------------------------------------|-------------------------------------------|---------|------------|-----|-------------------|------------------|----------------------------|
| 出金元情報                                      |                                           |         |            | におい | て、ワンタ             | イムパ              | スワードで認証し、払込                |
| お取引店                                       | 科目                                        | 口座番号    | 現在残高       | シホク |                   |                  |                            |
| しんさん支店                                     | 普通                                        | 1000001 | ¥1,000,000 | を実行 | してくたさ             | , ( <sup>2</sup> |                            |
| 払込先情報                                      |                                           |         |            |     |                   |                  |                            |
| 私込先し人                                      | しさん電力                                     |         |            |     |                   |                  |                            |
| 約付番号 024                                   | 405                                       |         |            |     |                   |                  |                            |
| お名前しい                                      | しきん 太郎                                    |         |            |     |                   |                  |                            |
| 払込書情報                                      |                                           |         |            |     |                   |                  |                            |
| <u> </u>                                   | 20年9月分 電気料金                               |         |            |     |                   |                  |                            |
| 私込金額                                       |                                           |         | ¥1,000     |     |                   |                  |                            |
| (内延滞金)                                     |                                           |         | -          |     |                   |                  |                            |
| (内)手数料)                                    |                                           |         | -          |     |                   |                  |                            |
| 金融編開手数料                                    |                                           |         | ¥110       | Γ   |                   |                  |                            |
| 合計全額                                       |                                           |         | ¥1,110     |     |                   |                  | ワンタイムバスワード                 |
| 払込先からのお知らせ 満日                              | דק                                        |         |            |     |                   |                  | ①「3」ボタンを押す                 |
| フンタイムパスワードの入力<br>以上の内容を確認のうえ、トークンに表示されている米 | <b>) ②</b>                                |         |            |     |                   | _                | ②払込先の収納機関番号<br>を入力後、「OK」ボタ |
| ワンタイムバスワード <mark>183</mark>                |                                           |         |            |     | XXX XX            | Х З              | ンを押す ③表示された6桁の数字           |
|                                            | 中止 <b>実行</b>                              | •       |            |     | 1 2               | 3                | をパスリート 人力欄に<br>入力してください    |
| () 画面                                      | く 戻る ペイジートップ<br>を招じる場合は、ブラウザの「×」 ボタンを押してく | ください。   |            |     | 45<br>78          | 6<br>9           | Î                          |
|                                            |                                           |         |            |     | 🙁 0<br>Elitti ### | 2                |                            |